## HƯỚNG DẪN ĐĂNG KÝ AN TOÀN COVID-19

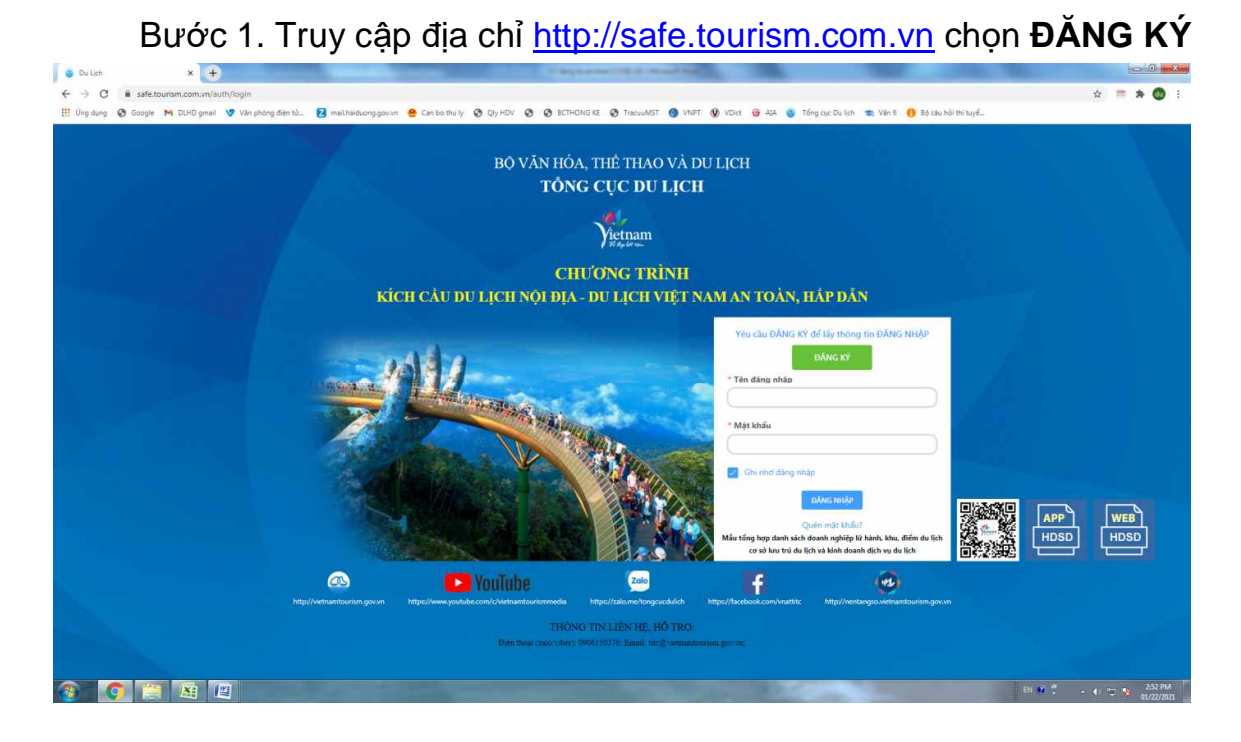

## Bước 2. Tại màn hình như dưới đây và điền thông tin của đơn vị:

| 🔒 Du Lich x 🕇                                                                   | Contraction of the Contraction of the Contraction o | A DECISION OF THE OWNER OF THE OWNER OWNER OF THE OWNER OWNER OWNER OWNER OWNER OWNER OWNER OWNER OWNER OWNER OWNER OWNER OWNER OWNER OWNER OWNER OWNER OWNER OWNER OWNER OWNER OWNER OWNER OWNER OWNER OWNER OWNER OWNER OWNER OWNER OWNER OWNE |       | - 1 X   |
|---------------------------------------------------------------------------------|----------------------------------------------------------------------------------------------------|----------------------------------------------------------------------------------------------------|-------|---------|
| $\leftrightarrow$ $\rightarrow$ C $\hat{\mathbf{a}}$ safe.tourism.com.vn/dangky |                                                                                                    |                                                                                                    | ☆ =   | * 🔕 :   |
| 👖 Úng dụng 🔞 Google M DLHD gmail 🦁 Văn phòng điện tử 🗹 mailhaiduong.gov.vn      | 🧶 Can bo thu ly 🧿 Qly HDV 🧔 🧔 BCTHONG KE 🚱 TracuuMST 🏈 VNPT 🔞 VDict 🗟 AlA 🧕 Tổng cục l                                                                                                    | Du lịch 🔹 Văn 6 🌔 Bộ câu hồi thi tuyể                                                                                                    |       | _       |
|                                                                                 | BỘ VĂN HÓA, THỂ THAO VÀ DU LỊCH                                                                                                    |                                                                                                    |       |         |
|                                                                                 | TỔNG CỤC DU LỊCH                                                                                                    |                                                                                                    |       |         |
|                                                                                 |                                                                                                    |                                                                                                    |       |         |
|                                                                                 | Yietnam<br><sup>Yietna</sup>                                                                                                    |                                                                                                    |       |         |
|                                                                                 | CHƯƠNG TRÌNH                                                                                                    |                                                                                                    |       |         |
| kic                                                                             | H CẦU DU LỊCH NỘI ĐỊA - DU LỊCH VIỆT NAM AN TOÀN, HẤP Ì                                                                                                    | DÃN                                                                                                    |       |         |
|                                                                                 |                                                                                                    |                                                                                                    |       |         |
|                                                                                 | Đăng ký                                                                                                    |                                                                                                    |       |         |
|                                                                                 | "Điệm dên an toàn COVID - 19"<br>Tất cả các trường dưới đây bắt buộc phải khai báo thông tin                                                                                                    |                                                                                                    |       |         |
|                                                                                 | 2. khách san Đồng Xanh                                                                                                    |                                                                                                    |       |         |
|                                                                                 | Tỉnh Hải Dương 🗸                                                                                                    |                                                                                                    |       |         |
|                                                                                 | Thành phố Hải Dương                                                                                                    |                                                                                                    |       |         |
|                                                                                 | Phường Ngọc Châu                                                                                                    |                                                                                                    |       |         |
|                                                                                 | Ø số 48 Nguyễn Hứu Câu                                                                                                    |                                                                                                    |       |         |
|                                                                                 | L 0010526454                                                                                                    |                                                                                                    |       |         |
|                                                                                 | "Hiện tại hệ thống mới hỗ trợ các nhà mạng viettel, mobifone, vinaphone.                                                                                                    |                                                                                                    |       |         |
|                                                                                 | ₪ 142542713                                                                                                    |                                                                                                    |       |         |
|                                                                                 | Khách san V                                                                                                    |                                                                                                    |       |         |
|                                                                                 | DÂNG VÝ                                                                                                    |                                                                                                    |       |         |
|                                                                                 |                                                                                                    |                                                                                                    |       |         |
|                                                                                 |                                                                                                    |                                                                                                    |       |         |
| 🔞 💽 🗮 🖪 🔳                                                                       | THONG TIN I IRN HÈ HÀ TĐ 4-                                                                                                    | EN 🥹 🖇                                                                                                    | • 6 9 | 3.03 PM |

Bước 3. Sau khi nhập thông tin ĐĂNG KÝ, đơn vị sẽ khai báo thông tin tại màn hình như sau

| 🔹 Du Lịch x 😽 Hộp thư đến (3E) - dulichhaidu: x 🛐 Trung Tâm Tổ Chức Sự Kiện Tiệc            | x + Citerescenter and the second test                                                                      |                  |
|---------------------------------------------------------------------------------------------|----------------------------------------------------------------------------------------------------|------------------|
| ← → C 🔒 safe.tourism.com.vn/admin/DangKyDDAT/update/600a87555c639f1498d8b8a7                |                                                                                                    | 🔅 🚍 🛪 🔕 E        |
| 🔢 Úng dụng 🚳 Google M DLHD gmail 🤡 Văn phông điện tử 💈 mail haiduong gov.vn 😁 Can bo thu lý | 🤡 Qiy HOV 🔇 🔇 BCTHONG KE 🔇 TracuuMST. 🔕 VNPT 🔮 VOkt 🎯 AVA 🎯 Tổng cục Du lịch 🚓 Văn 6 🌖 Bộ câu bởi thi tuyể | _                |
| Vistman Tone cyc oc ijen                                                                    |                                                                                                    | dd12140 👰 📩      |
| 🗐 Đữ liệu an toàn hàng ngày                                                                 |                                                                                                    | -                |
| 🗯 Điểm đến an toàn                                                                          | KHAI BAO DIEM DEN AN TOAN                                                                                  |                  |
| 🚔 Dánh giá an toàn hàng ngày                                                                | Biểu khai bảo điểm dên an toàn                                                                             |                  |
| Check-in diám dén an toán                                                                   | THÔNG TIN ĐÃ KHAI BÁO<br>(*) Tháng tin bất bude phải nhập                                                  |                  |
|                                                                                             | * Ho và tên<br>Nguyễn Hường Trang                                                                          |                  |
|                                                                                             | * Chile vy,<br>Gale IV                                                                                     |                  |
|                                                                                             | * 56 CMT/CCCD/H6 mileu<br>14/347713                                                                        |                  |
|                                                                                             | * Drijn theai                                                                                              |                  |
|                                                                                             | THÔNG TIN ĐƠN VỊ                                                                                           |                  |
|                                                                                             | * Tên doanh nghilep.<br>DITIN Tiên Dùng - Khiden san Đững Xanh                                             |                  |
|                                                                                             | Årtt daj defin                                                                                             |                  |
|                                                                                             | +                                                                                                    |                  |
|                                                                                             | THÔNG TIN LIÊN HỆ, HỔ TRƠ:<br>Dân thưi (rakiviber) (0001/02/7. Enail thiệk vienantearing avvv:             |                  |
| (a) [2] [2] [2]                                                                             | BI Ø                                                                                                    | デー・・ 🖘 🔹 3:15 PM |

Bước 4: TÊN ĐĂNG NHẬP và MẬT KHẦU sẽ được gửi tới số điện thoại đăng ký.

Bước 5: Sau khi đăng nhập hệ thống, đơn vị thực hiện đánh giá tại "Bảng đánh giá an toàn COVID-19 tại cơ sở lưu trú du lịch" có trong hệ thống.

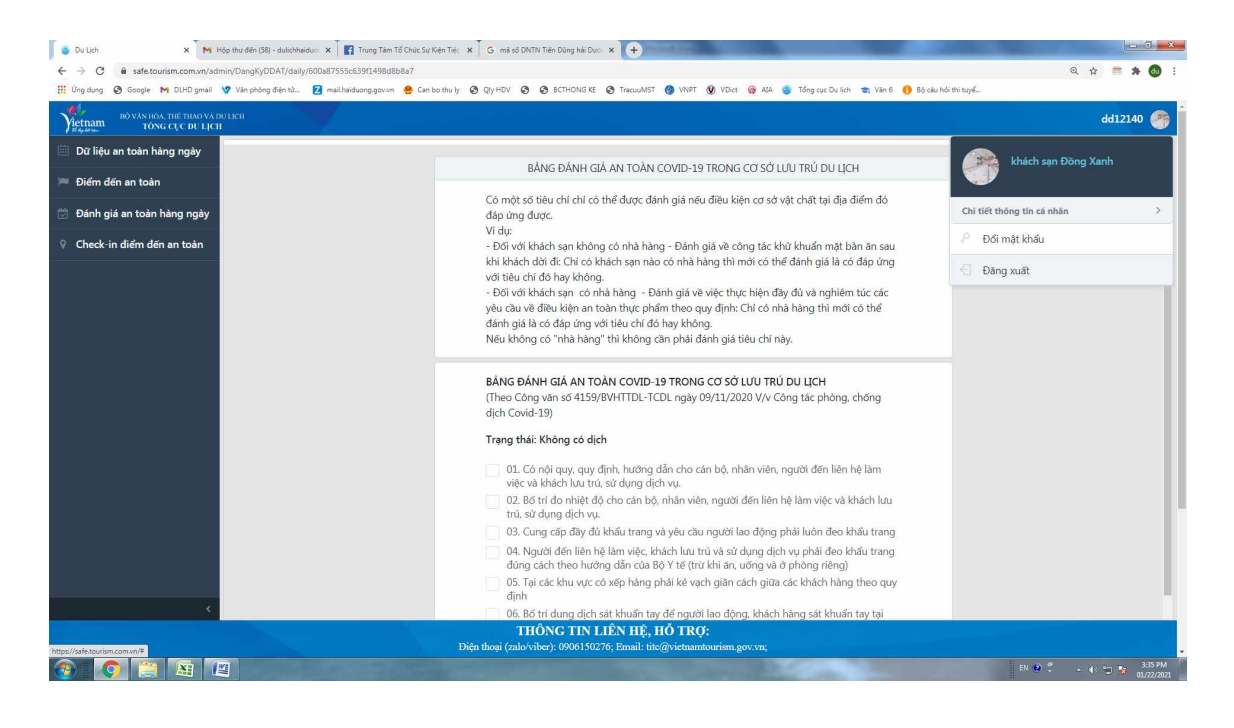